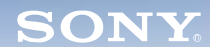

Camera

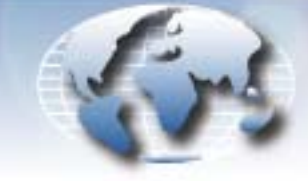

WORLDWIDE TECHNICAL BULLETINS FOR BROADCAST AND PROFESSIONAL PRODUCTS

# Broadcast Products Technical Bulletin 20-2008-014

DATE: January 28, 2008

## SUBJECT: PARTS REGISTRATION—INTERCOM PANEL ASSEMBLY

MODEL: HDC1500//UL HDC1500/L HDC1500/L HDC1500/L1 HDC1500/L2 HDC1550//UF

HDC1550//U HDC1550/F HDC1550/K HDC1550/K1 HDC1580/L

### SERIAL NO: ALL

*Italicized information in green applies to customers outside the United States.* 

# DESCRIPTION

The intercom panel assembly intended for units in Continental Europe (CE) and China (CN) can now be used for units in general (SY) regions.

# Description Part No.

Intercom panel assy (CE) A-1172-734-A

The standard intercom panel assembly (A-1128-435-A) used in SY regions can be replaced with the CE assembly; however, settings must be reset.

### ORDERING INFORMATION

To order parts online, go to: <u>http://www.sony.com/servicesplus</u>. For service and parts ordering information, refer to the following document, which lists all contact telephone numbers:

Technical Bulletin 00-1999-000

# **REPLACEMENT PROCEDURE**

1. For SY units using the standard intercom panel assembly, save all settings to a memory stick.

**NOTE:** All settings are returned to factory defaults.

- 2. Remove the six M2 screws from intercom panel assembly.
- 3. Remove the 36P flat cable, and remove the intercom panel assembly from the camera.
- 4. Install the new intercom panel assembly (CE) on the camera in reverse order of disassembly.

**NOTE:** If the assembly is difficult to remove and install due to a short flexible flat cable, open the inside panel.

HDVM06-101

### **RESET PROCEDURE**

*NOTE:* The following procedure applies to cameras using V1.0x software. Resetting is not required for HDC1580 and CE units.

1. Open the setting MENU as follows:

HDC1500/1600/1550

While pressing the rotary encoder and assignable switch, turn the menu ON.

HDC1000/1100

While pressing the Menu select enter and assignable switch, turn the menu ON.

- When the TOP MENU appears, enter FILE > 03.REFERENCE *CAUTION:* DO NOT TOUCH any other items above TOP MENU.
- 3. Select ALL PRESET, and execute.
- 4. Confirm that the volume for the intercom operates properly as displayed.

**CAUTION:** DO NOT TOUCH any other items in the TOP MENU other than those described above. If any other page is opened, proper operation is not guaranteed, and the camera could become irreparable.

Broadcast Professional Products Asia • Sony Australia • Broadcast Professional Products Europe • Sony Canada Ltd. • Sony Electronics Inc. USA • Sony Broadcast and Professional Latin America